## 1、先访问地址: <u>https://202.100.241.14/portal/#!/login</u>

## 2、下载客户端组件

点击下载客户端

| <ul> <li>         、</li></ul> | 下载宫户端<br><sup>客户</sup> 端末安装派版本不要容,请下版安装<br>For Windows |     |       |              | 運動问题? | 5-13年<br>(注意声明)<br>登录 | 1997 |  |
|-------------------------------|--------------------------------------------------------|-----|-------|--------------|-------|-----------------------|------|--|
|                               | Windows                                                | Mac | Linux | ₩<br>Android | ios   | 证书登录                  |      |  |
|                               |                                                        |     |       |              |       | 下载客户调                 |      |  |

2、下载完成后安装

| ]容 | Q、搜索           | 下載內容                                                                                       |   |  |
|----|----------------|--------------------------------------------------------------------------------------------|---|--|
|    | ⇒ <del>,</del> | EasyConnectInstaller.exe<br>https://202.100.241.14/com/EasyConnectInstaller.exe<br>在文件夹中显示 | × |  |

## 3、点击同意

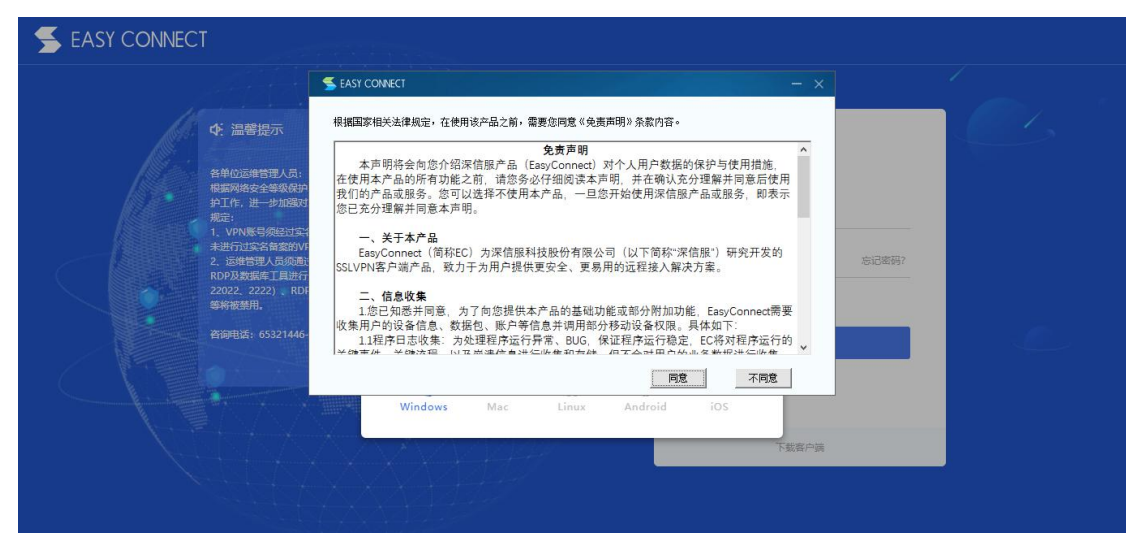

4、等待安装完成

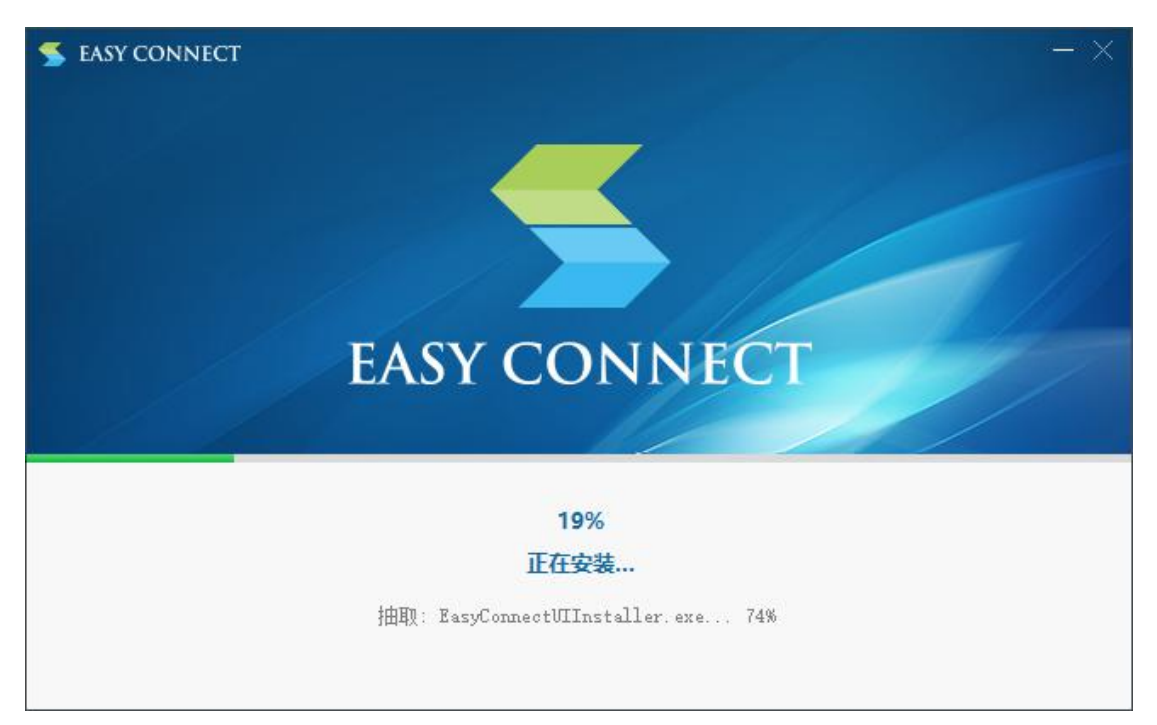

5、安装完成后会自动下载组件,会反复几次,等待即可

| S EASY CONNECT     |             |    |   | - × |
|--------------------|-------------|----|---|-----|
|                    |             |    |   |     |
|                    |             |    |   |     |
| ≤ 初始化              | — D         | ×  |   |     |
| 正在下载必要的SSLVPN组件    |             |    |   |     |
| 下载进度(已下载 391.13 KB | 共 18.05 MB) |    | Т |     |
|                    |             | 2% |   |     |
|                    |             |    |   |     |
|                    | 100%        |    |   |     |
|                    | 安装成功!       |    |   |     |
|                    | 完成          |    |   |     |
|                    |             |    |   |     |

6、安装完成后,刷新页面或者重新访问 <u>https://202.100.241.14/portal/#!/login 后</u> 输入用户名、密码(手机号,HN@2021),这时会收到短信(之前提过的手机号)

|                                                                                                    | <u> -</u> | e                                                                                                    |  |
|----------------------------------------------------------------------------------------------------|-----------|----------------------------------------------------------------------------------------------------|--|
| ◆ 温馨提示                                                                                                    |           | 账号袋争                                                                                                    |  |
| <ul> <li>各種公園健智理人员:<br/>開展期間空金健築保护と20時後は素要求、力提升物質<br/>サゴル、进一步が認知に多な料理に方が同時用、自大教育<br/>第二:</li> <li>シアト時長気に登り立た名物型に方が同時用、自動設<br/>2、送信管理人名の通过価値相以其保健行力強情習用、<br/>内の28歳頃本工具地行力設定協会。33888、338990、世<br/>等時期間,</li> <li>普須里道: 65321446-8003 18907661122<br/>海線市大型協問機用。</li> </ul> |           | AK JACK<br>AK JACK<br>A |  |

## 7、输入短信验证码,就登陆完成了

| $\leftarrow$ | $\rightarrow$ | C | 企      | A 7 | 不安全  | 172.25.135.249/boao-account/?service=http%3A%2F%2F172.25.135.249%2Fboao-account%2F<=LT-xkgKJ49u1HXU5QrTKEOCxcLyU8 | Ê | ☆ | 0 | * |      | :  |
|--------------|---------------|---|--------|-----|------|----------------------------------------------------------------------------------------------------|---|---|---|---|------|----|
|              | 应用            | 8 | python |     | java | 📙 php 📒 医跛云 📒 新冠 📙 专病                                                                                             |   |   |   |   | ] 阅读 | 清单 |
|              |               |   |        |     |      |                                                                                                    |   |   |   |   |      |    |

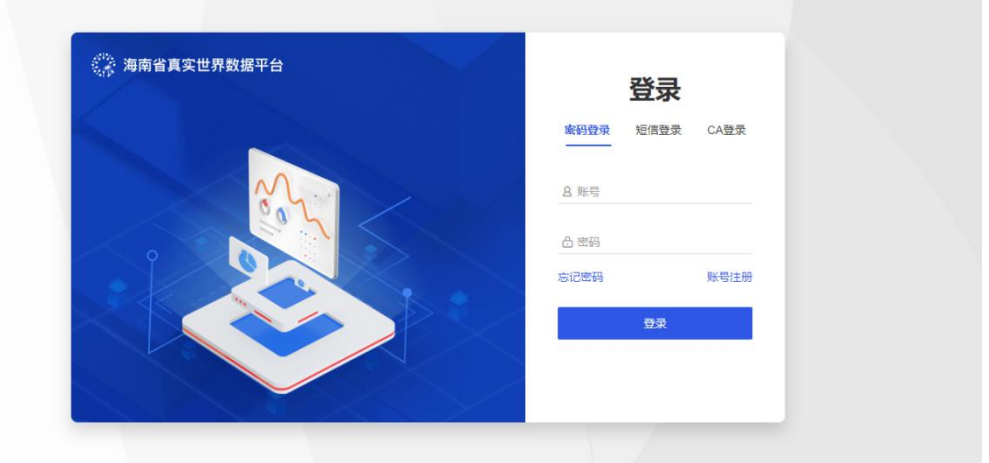

8、VPN 登陆成功后,登录海南省真实世界数据平台 http://172.25.135.249/boao-account/#/account-manage/all-account?desease=